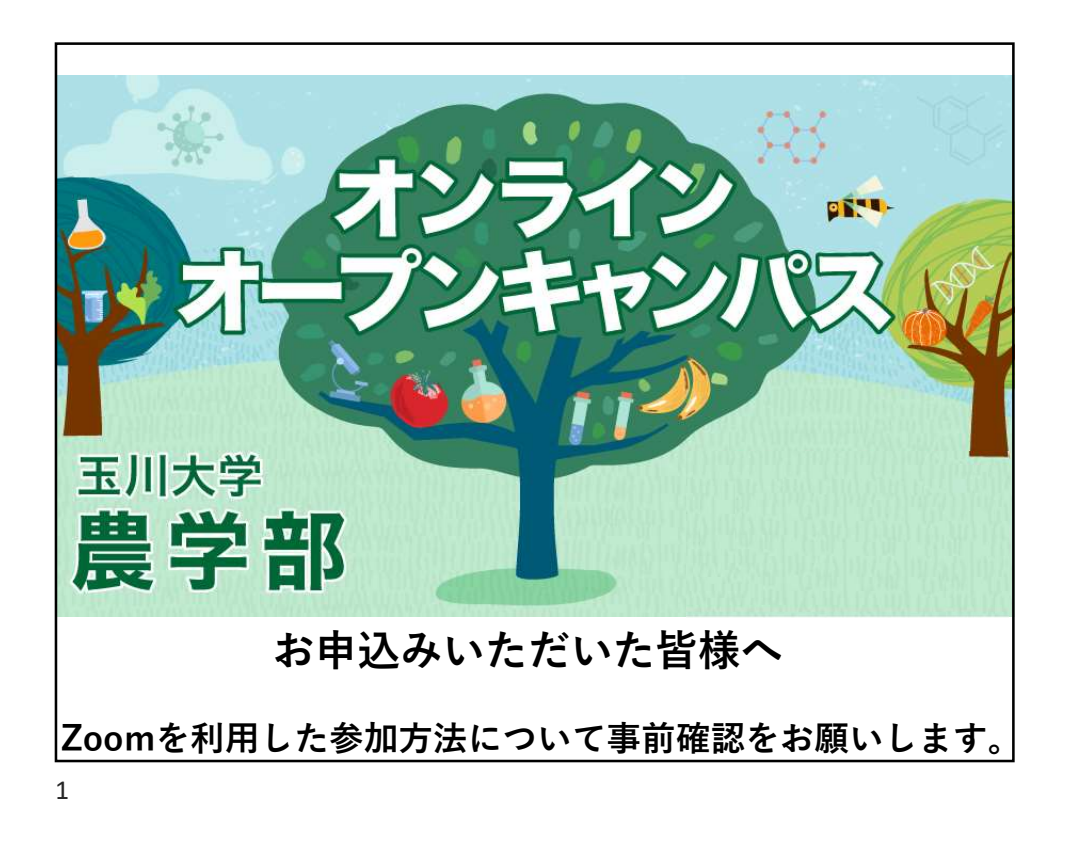

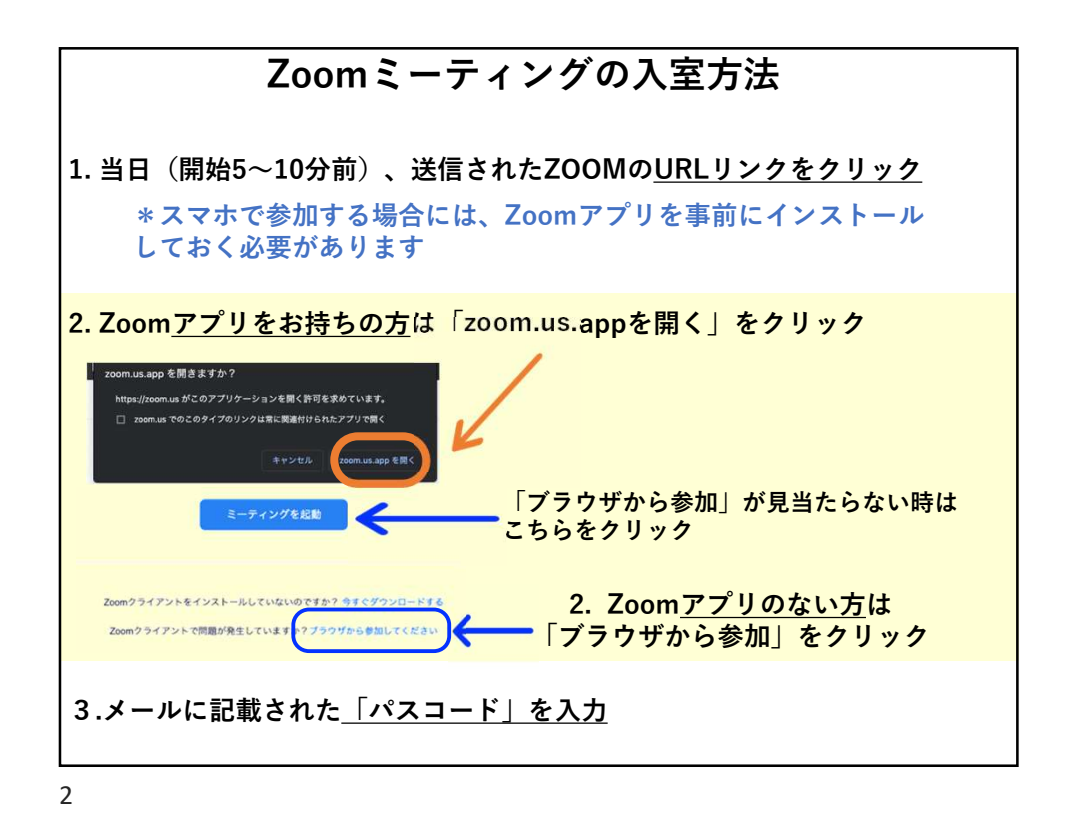

1

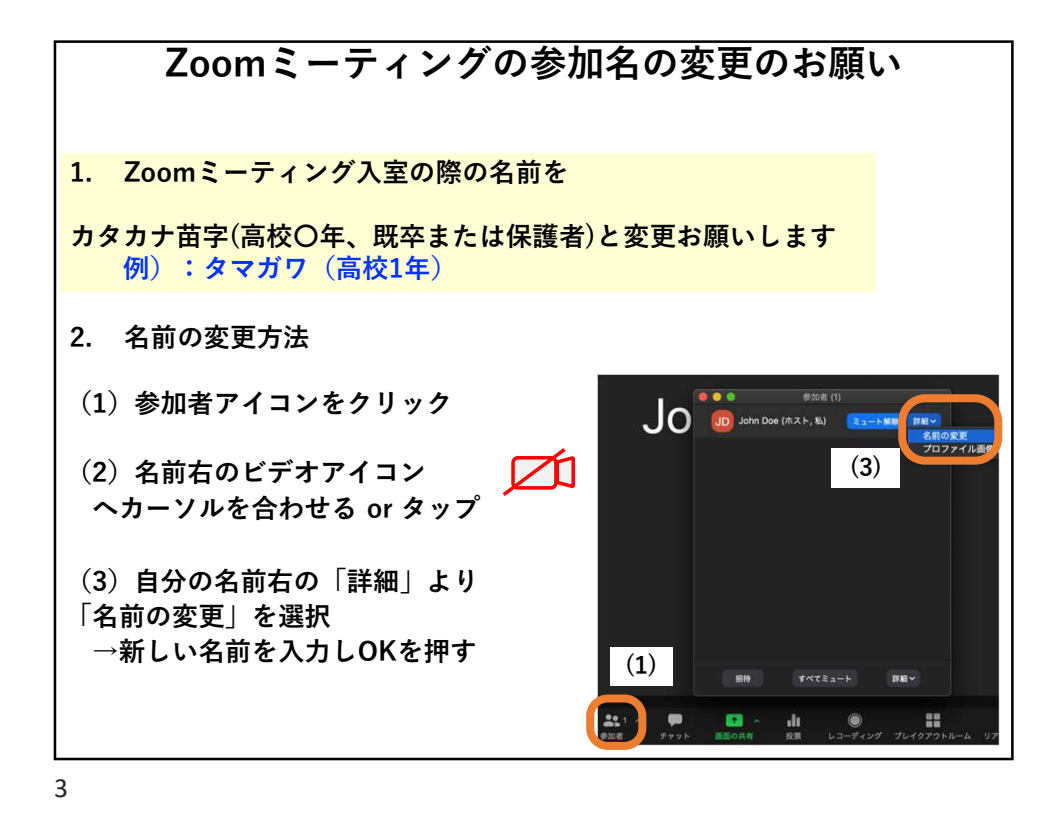

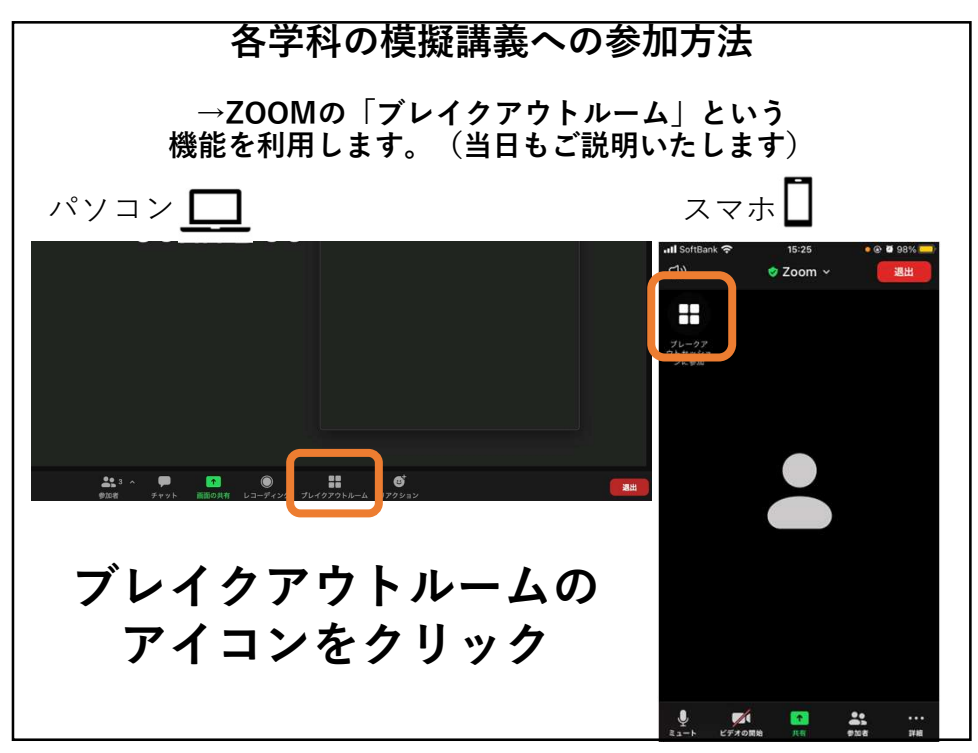

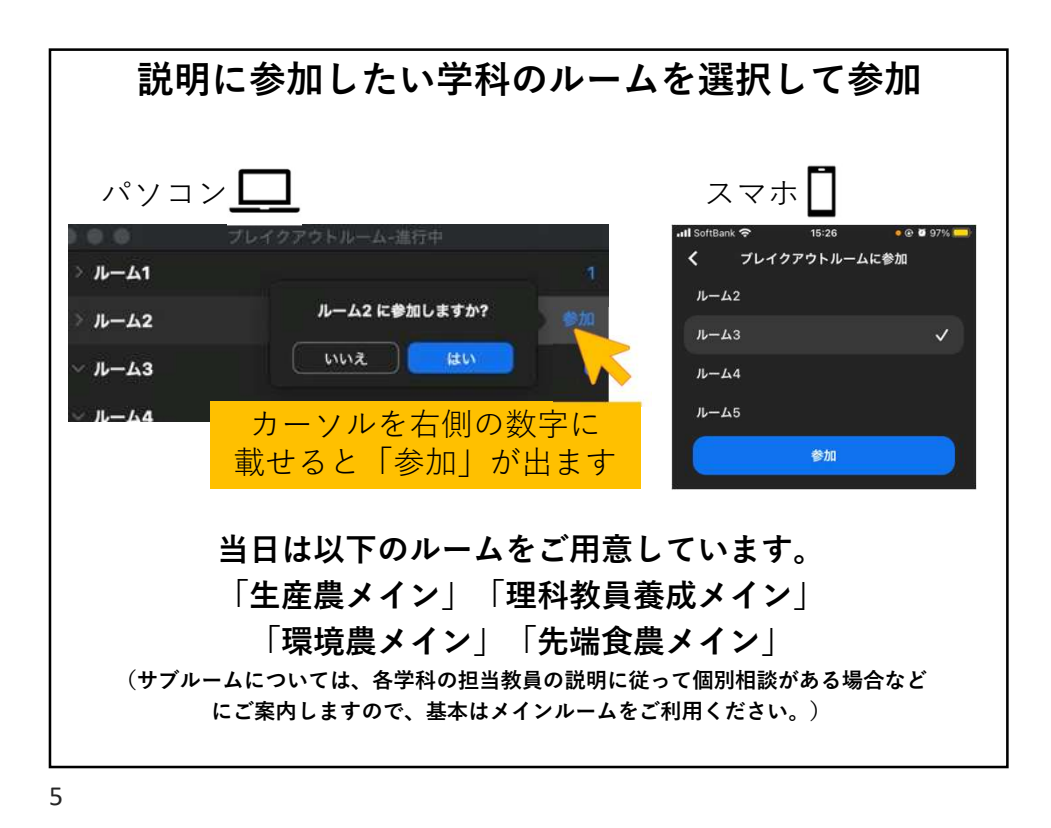

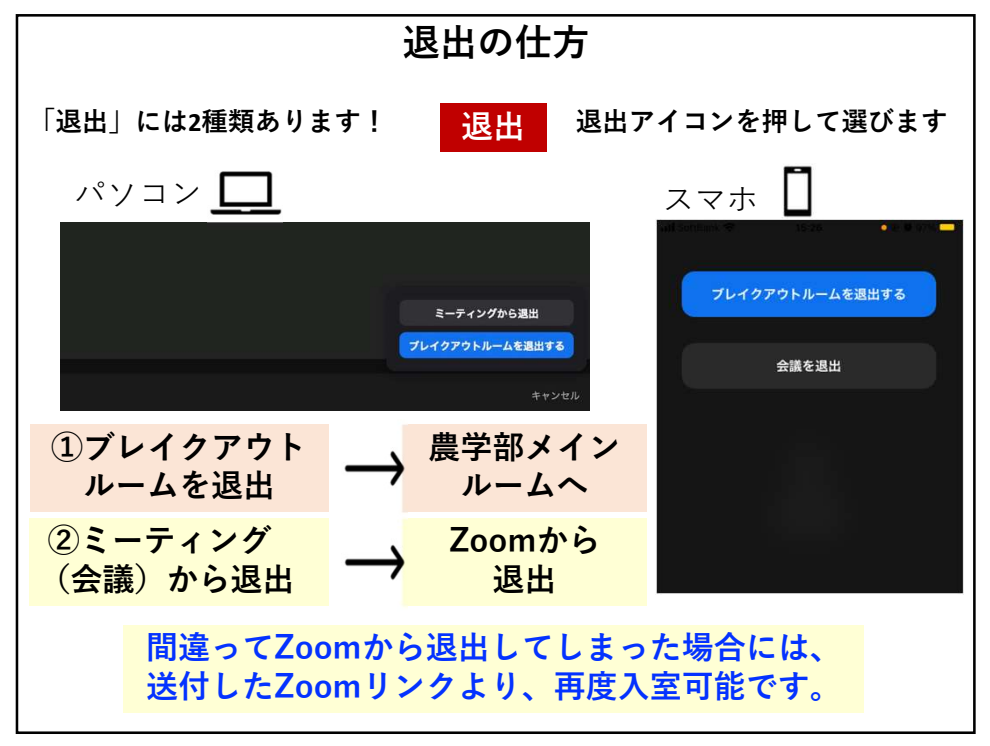

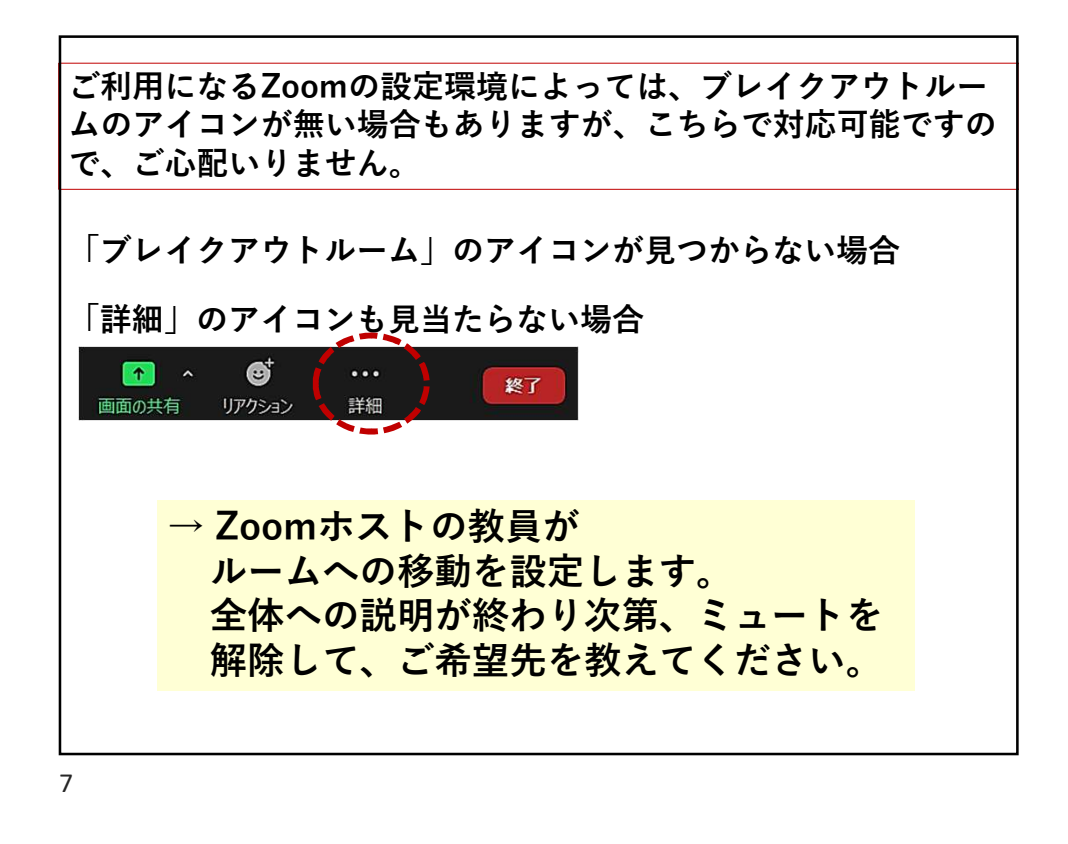

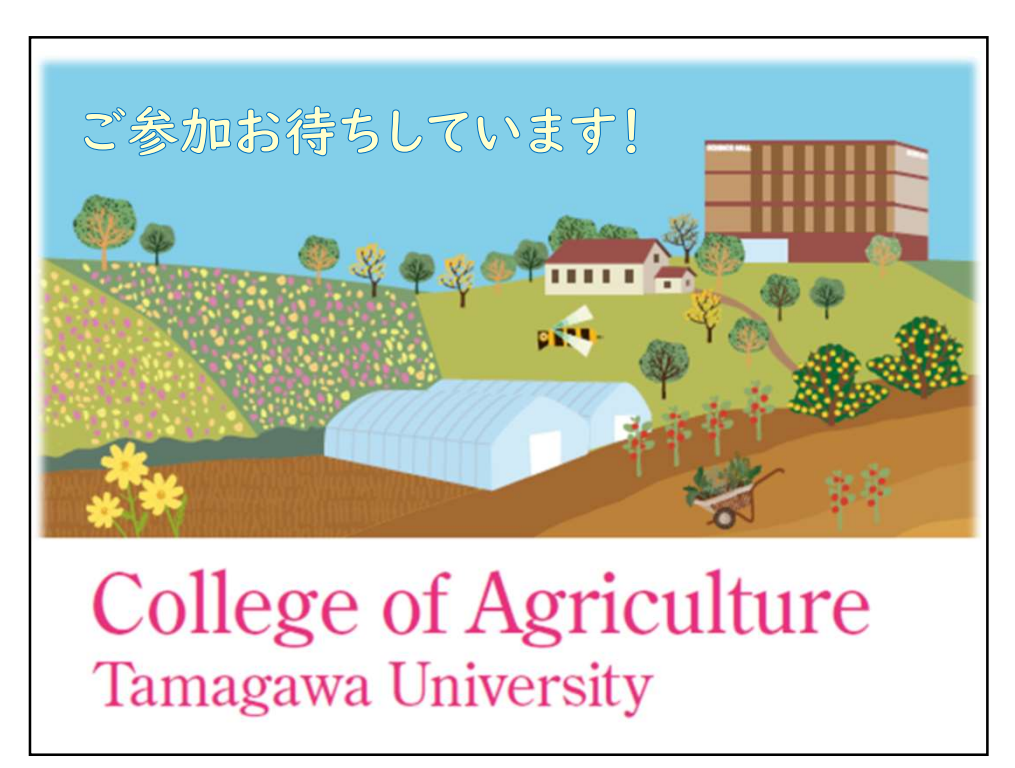